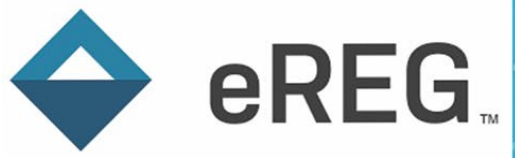

# eReg Guidance Document Sending Documents from Investigator Site File to Trial Master File

## Contents

| Acronyms                                                                  |
|---------------------------------------------------------------------------|
| Process                                                                   |
| Sending Documents from Investigator Site File to Trial Master File2       |
| Sending Protocol Documents and URLs3                                      |
| Sending Contact Credentials4                                              |
| Viewing Previously Sent Documents and URLs in the Investigator Site File7 |
| Receiving Documents for Trial Master File from Investigator Site File7    |
| Additional Resources                                                      |

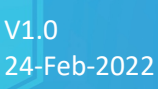

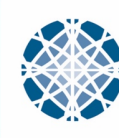

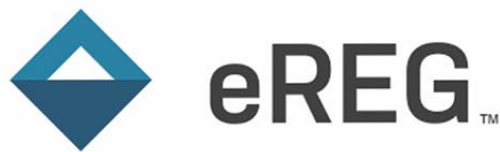

### Acronyms

GCP: Good Clinical Practice GMT: Greenwich Mean Time HIPAA: Health Insurance Portability and Accountability Act IRB: Institutional Review Board ISF: Investigator Site File N/A: Not Applicable TMF: Trial Master File URL: Uniform Resource Locator YCCI: Yale Center for Clinical Investigation YSM: Yale School of Medicine

### Process

## Sending Documents from Investigator Site File to Trial Master File

When a protocol maintained in eReg includes an Investigator Site File (ISF) and a connected Trial Master File (TMF), research team members can send copies of documents and URLs maintained in the ISF, including contact credentials and organizational regulatory tracking items, to the TMF within eReg.

If a member of the Yale Center for Clinical Investigation's (YCCI) monitoring team is designated as the monitor of the study, this individual can also send copies from the ISF to the TMF.

The eReg Multi-Site Access User maintaining the TMF or eReg Support will create the TMF, add the participating sites and invite the ISF staff to connect the ISF to the TMF, when applicable.

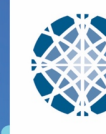

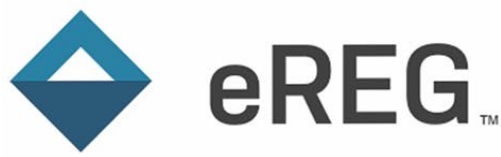

The connection between the ISF and TMF can be confirmed by the Multi-Site Protocol Connection tile on the Overview page of the ISF. To view the details about the connection, such as who connected the ISF to the TMF, click the View Multi-Site Protocol Connection button within the tile.

| Multi-Site Protocol Connection |                         |  |  |  |  |  |  |  |
|--------------------------------|-------------------------|--|--|--|--|--|--|--|
| Connected To Yale University   |                         |  |  |  |  |  |  |  |
|                                |                         |  |  |  |  |  |  |  |
|                                |                         |  |  |  |  |  |  |  |
|                                |                         |  |  |  |  |  |  |  |
|                                | ite Protocol Connection |  |  |  |  |  |  |  |

#### Sending Protocol Documents and URLs

When a document or URL is created in eReg, a Regulatory Coordinator, Regulatory Manager, Principal Investigator or YCCI Reviewer can send copies of the document or URL to the connected TMF. Refer to the *eReg Guidance Document for Investigator Site File Regulatory Templates* for more information on adding new documents and URLs to eReg.

To send a copy, (1) navigate to the section and requirement where the document or URL is filed. (2) Click the hyperlink for the document or URL to view details associated with it.

# Protocol

| IRB-approved                         | d Protocol | *                   |                     |                     |             | + New D    | ocument  | • |
|--------------------------------------|------------|---------------------|---------------------|---------------------|-------------|------------|----------|---|
| Document<br>Name                     | Versions   | Effective<br>Date 4 | Valid<br>Until<br>↓ | Signature<br>Status |             |            |          |   |
| Protocol_v3.0<br>_2022.01.31.<br>pdf | 3          | 31 Jan 2022         |                     | N/A                 | <b>+</b> N€ | ew Version | X Delete | Ð |

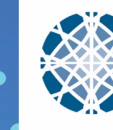

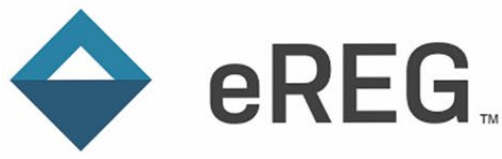

When viewing the details for the document or URL, (3) click the "Send Copy" button.

|                              | × Dele                                             |
|------------------------------|----------------------------------------------------|
| Edit                         |                                                    |
| 2.01.31.pdf                  |                                                    |
|                              |                                                    |
|                              |                                                    |
|                              |                                                    |
|                              |                                                    |
| d Document Sent Copies (0) > | A Send Copy                                        |
| 2                            | Edit<br>.01.31.pdf<br>d Document Sent Copies (0) > |

A pop-up screen will open, confirming the document name and document file to be sent to the connected TMF. (4) Confirm the appropriate document or URL has been selected. Then (5) click Send.

| P   | Send Copy ×                                                                                              |
|-----|----------------------------------------------------------------------------------------------------|
| GEI | A copy of this document and any signature information will be sent to Yale University for this protocol: |
|     | Document Name Protocol_v3.0_2022.01.31.pdf                                                               |
| l   | File Name Protocol_v3.0_2022.01.31.pdf                                                                   |
| .0  | Send Cancel                                                                                              |

The task will appear in the Queued Tasks pop-up window while the transfer is in process and once it is complete. The results of queued tasks are available for a limited time then automatically delete.

The document or URL will land in the Document Inbox of the connected TMF.

#### Sending Contact Credentials

When a contact credential is filed in eReg for a staff member on a protocol, a Regulatory Coordinator, Regulatory Manager, Principal Investigator or YCCI Reviewer can send copies of the credentials to the

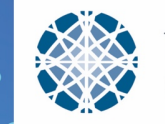

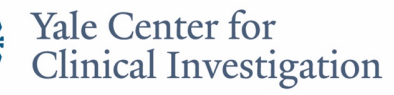

V1.0 24-Feb-2022 connected TMF. All filed credentials for a contact can be sent at once or individual credentials can be sent. As new credentials are filed, they will need to be sent to the connected TMF. Refer to the *Electronic Regulatory Management System Access Guide* for more information on adding new staff to eReg.

To send credentials, (1) navigate to the Staff section of the ISF. (2) Click the hyperlink for the staff person to view summary information about them for that protocol.

| Select Protocol                                    | ☆ Pro | otocol: \  | /SM-G                 | ENERA       | L               |                                  | Actions              |
|----------------------------------------------------|-------|------------|-----------------------|-------------|-----------------|----------------------------------|----------------------|
| verview                                            |       |            |                       |             |                 |                                  |                      |
| ocument Inbox                                      | Staff |            |                       |             |                 |                                  |                      |
| ummary                                             |       |            |                       |             | acces Columna - | L Evport                         |                      |
| Details                                            |       |            |                       |             | loose Columns * | ▲ Export                         |                      |
| Consent Documents and HIPAA<br>Authorization Forms | S     | First Name | Last<br>Name <b>↑</b> | Start Date  | Stop Date       | Protocol Staff<br>Roles          | Credential<br>Status |
| Delegation of Authority                            |       | Stephanie  | Brogan                | 16 Feb 2022 |                 | Clinical Research                | Incomplete           |
| nvestigational Product                             |       |            |                       |             |                 | Coordinator                      |                      |
| RB Approvals and<br>Acknowledgements               |       | Kacey      | Richards              | 03 Sep 2021 | 16 Feb 2022     | Principal<br>Investigator        | Incomplete           |
| Organizations                                      |       | Erica      | Rocco                 | 03 Sep 2021 |                 | Clinical Research<br>Assistant   | Complete             |
| Acknowledgements                                   |       | user1      | user1                 | 02 Feb 2022 |                 | Clinical Research<br>Coordinator | Incomplete           |
| Protocol<br>Regulatory Documents                   |       | user1      | user1                 | 01 Feb 2022 | 01 Feb 2022     | Clinical Research<br>Coordinator | Incomplete           |
| Safety Reporting                                   |       |            |                       | 5 Tot       | tal Records     |                                  |                      |
| Staff                                              |       |            |                       |             |                 |                                  |                      |
| Staff Training                                     |       |            |                       |             |                 |                                  |                      |

(3) Select or scroll down to credentials to view a list of credentials on file for that staff person. (4) Click Send Copy.

| Select staff                            | Staff: Erica Rocco              |                 | Actions                |
|-----------------------------------------|---------------------------------|-----------------|------------------------|
| Summary<br>Details                      | Credentials                     | Go to Contact C | redentials A Send Copy |
| Credentials                             | Credential Type 🕇               | Status          | Valid Until            |
| Protocol Staff Roles<br>Delegated Tasks | Good Clinical Practice Training | Complete        | 14 Jun 2022            |
| Sent Copies                             | Signature Sample                | Complete        |                        |

eREG

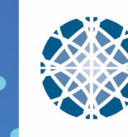

A pop-up window will open which will allow you to (5) select the credentials to send to the connected TMF. Once selected, (6) click Send.

| ру                                 |                                                                                                    |                                                                                                    |                                                                                                    |                                                                                                    |                                                                                                    |                                                                                                    |
|------------------------------------|----------------------------------------------------------------------------------------------------|----------------------------------------------------------------------------------------------------|----------------------------------------------------------------------------------------------------|----------------------------------------------------------------------------------------------------|----------------------------------------------------------------------------------------------------|----------------------------------------------------------------------------------------------------|
| lect credentials to se             | and to Yale University for this proto                                                                         | ocol. A copy of the document and                                                                                                    | any signature inform                                                                                                    | nation will be sent                                                                                                    | i.                                                                                                    | $\sim$                                                                                                    |
| Credential Type                    | File Name                                                                                                    | Document Name                                                                                                    | Signature<br>Requirement                                                                                                    | Signature<br>Status                                                                                                    | Effective Date                                                                                                    | Valid Until                                                                                                    |
| Good Clinical<br>Practice Training | GCP Certificate_Rocco, E_exp<br>2022.06.14.pdf                                                                | Rocco, Erica_GCP<br>Training_exp 2022.06.14.pdf                                                                                                    | None                                                                                                    | N/A                                                                                                    | 14 Jun 2019                                                                                                    | 14 Jun 2022                                                                                                    |
| Signature Sample                   | Rocco, Erica_Signature<br>Sample_eff 2018.10.01.pdf                                                           | Rocco, Erica_Signature<br>Sample_eff 2018.10.01.pdf                                                                                                    | Wet Signature                                                                                                    | Wet Signed                                                                                                    | 01 Oct 2018                                                                                                    |                                                                                                    |
|                                    |                                                                                                    |                                                                                                    |                                                                                                    |                                                                                                    |                                                                                                    |                                                                                                    |
|                                    |                                                                                                    |                                                                                                    |                                                                                                    |                                                                                                    | 🗸 Ser                                                                                                    | d Cance                                                                                                    |
|                                    | Py<br>ect credentials to se<br>Credential Type<br>↑<br>Good Clinical<br>Practice Training<br>Signature Sample | Py<br>ect credentials to send to Yale University for this proto<br>Credential Type<br>↑ File Name<br>Good Clinical<br>Practice Training<br>Signature Sample<br>Rocco, Erica_Signature<br>Sample_eff 2018.10.01.pdf | Py         lect credentials to send to Yale University for this protocol. A copy of the document and         Credential Type       File Name       Document Name         Good Clinical       GCP Certificate_Rocco, E_exp       Rocco, Erica_GCP         Practice Training       2022.06.14.pdf       Training_exp 2022.06.14.pdf         Signature Sample       Rocco, Erica_Signature       Sample_eff 2018.10.01.pdf | File Name       Document Name       Signature Requirement         Good Clinical Practice Training       GCP Certificate_Rocco, E_exp 2022.06.14.pdf       Rocco, Erica_GCP Training_exp 2022.06.14.pdf       None         Signature Sample       Rocco, Erica_Signature Sample_eff 2018.10.01.pdf       Wet Signature Sample_eff 2018.10.01.pdf       Wet Signature Sample_eff 2018.10.01.pdf | Py         lect credentials to send to Yale University for this protocol. A copy of the document and any signature information will be send         Credential Type       File Name       Document Name       Signature<br>Requirement       Signature<br>Status         Good Clinical<br>Practice Training       GCP Certificate_Rocco, E_exp<br>2022.06.14.pdf       Rocco, Erica_GCP<br>Training_exp 2022.06.14.pdf       None       N/A         Signature Sample       Rocco, Erica_Signature<br>Sample_eff 2018.10.01.pdf       Rocco, Erica_Signature<br>Sample_eff 2018.10.01.pdf       Wet Signature | Py         Incomposition of the protocol. A copy of the document and any signature information will be sent.         Credential Type       File Name       Document Name       Signature<br>Requirement       Signature<br>Status       Effective Date         Good Clinical<br>Practice Training       GCP Certificate_Rocco, E_exp<br>2022.06.14.pdf       Rocco, Erica_GCP<br>Training_exp 2022.06.14.pdf       None       N/A       14 Jun 2019         Signature Sample       Rocco, Erica_Signature<br>Sample_eff 2018.10.01.pdf       Rocco, Erica_Signature<br>Sample_eff 2018.10.01.pdf       Wet Signature       Wet Signed       01 Oct 2018 |

The task will appear in the Queued Tasks pop-up window while the transfer is in process and once it is complete. The results of queued tasks are available for a limited time, then are automatically deleted.

The credential(s) will land in the inbox of the connected TMF.

eREG

Only credential document types indicated as a requirement for the staff person's Protocol Staff Role will be listed in the credentials section. For example, if Health Insurance Portability and Accountability Act (HIPAA) Privacy and Security Training is not listed as a requirement in your protocol outline for the Protocol Staff Role of Clinical Research Coordinator, the HIPAA credential will not be included in the Credential section of the staff person who is listed as a Clinical Research Coordinator on your protocol even if the HIPAA credential is filed in their contact record.

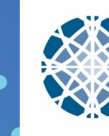

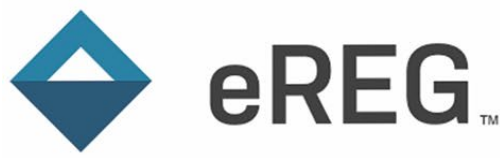

#### Viewing Previously Sent Documents and URLs in the Investigator Site File

To view documents and URLs previously sent from the ISF to the connected TMF, (1) navigate to the section and requirement where the sent document or URL is filed in the ISF. (2) Click the hyperlink for the document or URL to view details associated with the document or URL. (3) Click the arrow next to Sent Copies to view details associated with any document or URL previously sent to the connected TMF.

| × Delete                        |
|---------------------------------|
|                                 |
|                                 |
|                                 |
|                                 |
|                                 |
|                                 |
| A Send Copy                     |
| by Stephanie Brogan<br>6:00 GMT |
| 8                               |

Please note if the Multi-Site Access User responsible for maintaining the TMF rejects your document, it will still appear in the sent copies section. You will not be notified via eReg if a file that you sent to the connected TMF is rejected. Confirm with the person who is responsible for maintaining the TMF how the rejection of files will be communicated.

## Receiving Documents for Trial Master File from Investigator Site File

A document or URL which was sent from the ISF to the TMF will land in the Document Inbox of the connected TMF. The Multi-Site Access User who is responsible for maintaining the TMF will review and file the document or URL or reject it.

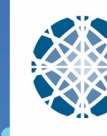

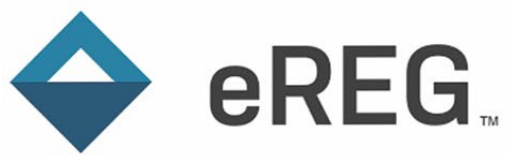

# **GUIDANCE DOCUMENT**

| Select Protocol                                                               | ☆ Multi-Site            | Protocol: YSM                    | I-GENER         | ۹L                                  | Actions - |
|-------------------------------------------------------------------------------|-------------------------|----------------------------------|-----------------|-------------------------------------|-----------|
| Participating Sites Document Inbox 1                                          | This pr                 | otocol isn't configured          | d to receive do | ocuments via ema                    | ail.      |
| Summary                                                                       | Expand All   Collapse A | JI                               |                 |                                     |           |
| Details                                                                       | Valo Univer             | city (1) 😽                       |                 |                                     |           |
| Clinical Study Report (Results)                                               | Tale Onivers            | sity (T) ♥                       |                 |                                     |           |
| Committee Approvals and<br>Acknowledgments                                    | Document Type           | Document Name 🛧                  | Received Date   |                                     |           |
| Consent Documents and HIPAA<br>Authorization Forms<br>Investigational Product | Protocol<br>Document    | Protocol_v3.0_2022.01.3<br>1.pdf | 18 Feb 2022     | <ul> <li>Review and File</li> </ul> | X Reject  |

A pop-up window will open and allow the file location (Section and Requirement) to be selected and the document name, effective date and valid until date to be updated. Fields will auto-populate with information from the ISF, if applicable, and may be revised before filing in the TMF. Revisions are reflected in the document details within the TMF and will not impact the document details in the ISF. Fields marked with an asterisk are required. (3) Confirm all details are correct, then (4) click File.

| Review and File |                              | ×     |
|-----------------|------------------------------|-------|
| Section *       | Protocol × ·                 | 7     |
| Requirement *   | •                            |       |
| Document Name * | Protocol_v3.0_2022.01.31.pdf |       |
| Effective Date  | 31 Jan 2022                  |       |
| Valid Until     |                              | 21    |
|                 | ✓ File                       | ancel |

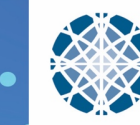

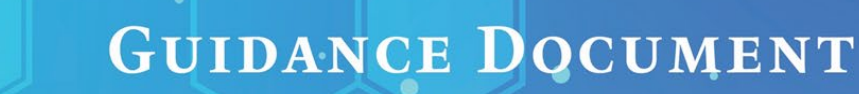

To reject a document, (5) click the reject button.

eREG

| Select Protocol                                    | ☆ Multi-Site            | Protocol: YSM                    | I-GENER         | AL                                  | Actions - |
|----------------------------------------------------|-------------------------|----------------------------------|-----------------|-------------------------------------|-----------|
| Participating Sites Document Inbox                 | This pro                | otocol isn't configure           | d to receive do | ocuments via ema                    | ail.      |
| Summary                                            | Expand All   Collapse A | 11                               |                 |                                     |           |
| Details                                            | Valo Univer             | oity (1) 😽                       |                 |                                     |           |
| Clinical Study Report (Results)                    | fale Onivers            | sity (T) ♥                       |                 |                                     |           |
| Committee Approvals and<br>Acknowledgments         | Document Type           | Document Name 🕇                  | Received Date   |                                     |           |
| Consent Documents and HIPAA<br>Authorization Forms | Protocol<br>Document    | Protocol_v3.0_2022.01.3<br>1.pdf | 18 Feb 2022     | <ul> <li>Review and File</li> </ul> | X Reject  |

A pop-up window will open to warn the user that rejecting the document will cause it to disappear from the inbox and to alert the user that the participating site will not be notified. The participating site will need to be contacted outside of eReg to inform them that the document was rejected, provide a rationale for rejection and request an updated document, if necessary.

| Reje | ct Protocol_v3.0_2022.01.31.pdf                                                                                                    | ×  |
|------|----------------------------------------------------------------------------------------------------|----|
|      |                                                                                                    |    |
| •    | If you reject this document, it will no longer appear in the Inbox, and the<br>participating site will not be notified. Contact the participating site to follow<br>up on the document. |    |
|      |                                                                                                    |    |
|      | Reject Cano                                                                                                    | el |

### **Additional Resources**

- eReg Guidance Investigator Site File Regulatory Templates
- Electronic Regulatory Management System Access Guide
- eReg Learning Portal
- YCCI eReg website: <u>https://medicine.yale.edu/ycci/researchservices/systems/ereg/</u>

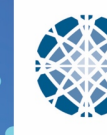